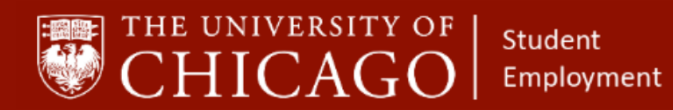

Workday@UCHICAGO

# **Student Federal Work Study and Workday**

## Quick Reference Guide

**Purpose:** This document informs HRPs who hire students on the basics of hiring students who have Federal Work Study (FWS) funds.

- If the student you want to hire has a record in Workday the <u>Add Additional Job</u> business process must be initiated.
- If the student does not have a record in Workday, you should initiate the <u>Hire</u> process.
- When a student has a Federal Work Study position, that position must be the primary job.
- If a student has more than one Federal Work Study position, the position with the furthest end date will be primary.
- When a Federal Work Study position ends, the <u>End Additional Job</u> process should be initiated. If the position ending is primary, the <u>Switch Primary Job</u> business process can be initiated so that the position becomes additional, which will allow the <u>End Additional Job</u> process to be initiated.

### Identify a Qualified Student for Your Work Study Position

- A. Determine if the student has Federal Work Study funds available. HRP can reach out to Jessica Kelly jesskelly@uchicago.edu
- B. The Student needs to access their Federal Work Study Employment Form via the <u>my.uchicago.edu</u> portal.
- C. Upload the completed, dated and signed, (both student portion and department portion) form to Workday during the <u>Hire</u>, <u>Add Additional Job</u> and Job Change business processes.
- D. Information on the form should match the information entered in Workday. Start Employment Date, End Employment Date, Scheduled Hours Per Week, Job Location, etc.

#### **Information Needed**

- The name of the Student Employee
- Knowledge of Basic Workday Business Processes

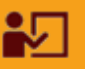

#### **Supporting Training:**

Foundations of Student Employment for HRPs

**Click Here to Register** 

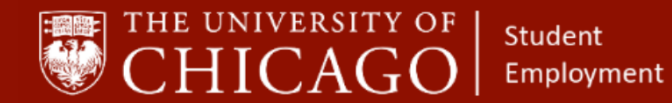

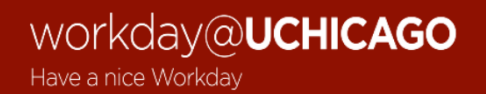

#### When Creating Positions for Federal Work Study Students

- A. The Job Posting Title field on the position should indicate work study by beginning or ending with "Work Study" or using the one of the abbreviations, WS or FWS.
  - For Example: "Ratner Front Desk Work Study" or "WS Ratner Front Desk"
- B. The Job Family and Job Profile fields should be in the Work Study categories.

| ATH: Athletic Training                            |                                                                                                    |                                                                                                    |
|---------------------------------------------------|----------------------------------------------------------------------------------------------------|----------------------------------------------------------------------------------------------------|
| Create Position > Created Position = New Position | ]                                                                                                    |                                                                                                    |
| atner - Front Desk - Work Study                   | ]                                                                                                    |                                                                                                    |
|                                                   | ]                                                                                                    |                                                                                                    |
| fications                                         |                                                                                                    |                                                                                                    |
| • 01/01/2020 💼                                    |                                                                                                    |                                                                                                    |
| • 01/01/2020 启                                    |                                                                                                    |                                                                                                    |
| Work Study     Work Study - Community             |                                                                                                    |                                                                                                    |
| Service - W94500                                  |                                                                                                    |                                                                                                    |
| Work Study - Math Tutors -<br>W94602              |                                                                                                    |                                                                                                    |
| Work Study - Other (Biweekly) -<br>W94000         |                                                                                                    |                                                                                                    |
| Work Study - Reading Tutors -<br>W94601           | ive)                                                                                                    |                                                                                                    |
| Work Study - Research W94002                      |                                                                                                    |                                                                                                    |
| * Search                                          | :=                                                                                                    |                                                                                                    |
| × Work Study - Other (Biweekly)<br>- W94000       |                                                                                                    |                                                                                                    |
|                                                   | ATH: Athletic Training  Create Position > Created Position > New Position  atner - Front Desk - Work Study  fications | ATH: Athletic Training   Create Position > Created Position  > New Position  atner - Front Desk - Work Study  fications |

#### When Hiring Federal Work Study Students

- A. Search for the student's Workday record. (If the student already has a record in Workday, use the <u>Add Additional Job</u> business process)
- B. During the <u>Hire</u> process, the scheduled weekly hours must accurately reflect the hours worked per week by the student and the hours entered on the Federal Work Study Employment Form

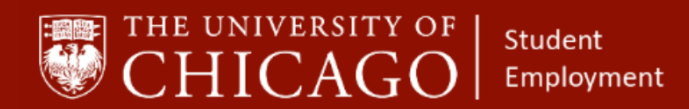

- C. Federal Work Study funds can only be allocated in current and future pay periods. No retroactive charges can be made to FWS accounts
- D. Once the student has reached the limit of their Federal Work Study award, the department will be charged the full salary of the position. A Non FWS position should be added to the student's record in Workday and the FWS position should be ended.

**Note:** An email will be sent to inform the department once the student is under \$500 for their Work Study award funding. Each pay period the department will be notified until the award is fully exhausted.

- The Federal Work Study position should then be ended using the <u>End</u> <u>Additional Job</u> business process.
- The non-work study position should be switched to the primary job by using the Primary Job Switch business process.

#### When Adding Additional Positions for Federal Work Study Students

- A. When adding the Federal Work Study position, a completed and signed Federal Work Study Form should be uploaded to Workday.
- B. If the student already has a currently active Federal Work Study position, and it is Primary, a Primary Job Switch is not needed. The Student Employment Team will ensure a Limit Override is placed on all additional, active FWS positions.

| 8                 | Job Details | All Jobs Ac             | dditional Data UC     | Time - Time Approvers Job History Worker Histo | ory        |                                                 |                                                                                 |               |               |                 |                              |                   |
|-------------------|-------------|-------------------------|-----------------------|------------------------------------------------|------------|-------------------------------------------------|---------------------------------------------------------------------------------|---------------|---------------|-----------------|------------------------------|-------------------|
| Other Jobs 😁      | 4 items     |                         |                       |                                                |            |                                                 |                                                                                 |               |               |                 |                              | ⊠ 00 ."           |
| Email             | Position ID | Start Date/Hire<br>Date | Position Star<br>Date | Assistant - 294200 -                           | rker Type  | Job Profile                                     | Organization                                                                    | Pay Rate Type | FTE           | Weekly<br>Hours | Total Salary &<br>Allowances | Total Base<br>Pay |
| Bi Surjimary      | P9104438    | 01/12/2019              | 01/12                 | P99111265 Research Asst D (                    | Term)      | Student Phys Ed Assistant -<br>294200           | CSL ATH: Athletic Training                                                      | Hourly        | 10.00%        | 4               | \$2,912.00                   | \$2,912.00        |
| Job               | P99111265   | 09/30/2019              | 09/                   | exempt) -                                      | Primary Jo | arch Asst D (non-exempt) -                      | BSD MED - Section Administrator:<br>Pulmonary Research Staff-Tasali<br>Students | Hourly        | 32.00%        | 12              |                              |                   |
| 自 Time Off        | P99120433   | 03/30/2020              | 03<br>2020<br>08/2    | P00120433 BSCD TA Fall '20 -                   | m)         | Teaching Lab Assistant - 720001                 | College Biological Sciences<br>Collegiate Division                              | Salary        | 20.00%        | 8               |                              |                   |
| Contact           | P99127788   | 08/23/2020              |                       | (+)                                            | erm)       | Student Reimbursement Non-<br>Employee - 312700 | Student Reimbursement - Non-<br>Employee                                        | Hourly        |               |                 |                              |                   |
| <u>A</u> Personal |             |                         | 1                     | P99127788 Student                              |            |                                                 |                                                                                 |               | Total: 62.00% | 24              | \$2,912.00                   | -                 |
| Performance       | 4           |                         |                       | Reimbursement Recipient<br>(+)                 |            |                                                 |                                                                                 |               |               |                 |                              | >                 |

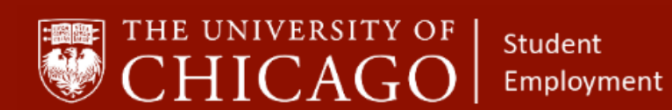

Workday@UCHICAGO